# Como Completar el Formulario "DDJJ Domicilio Electrónico - Agentes"

# Accede a la plataforma

Ingresa a la sección de Aplicaciones y servicios donde se encuentra la opción para completar la DDJJ de Domicilio Electrónico.

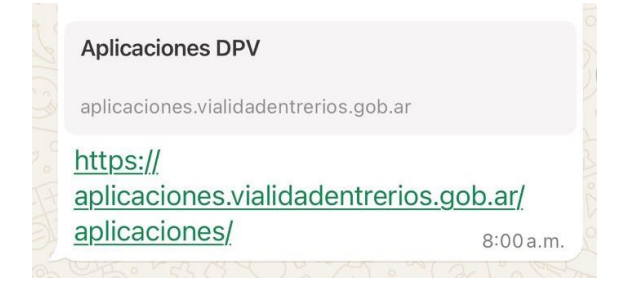

En Aplicaciones y servicios - Otros - DDJJ Domicilio Electrónico.

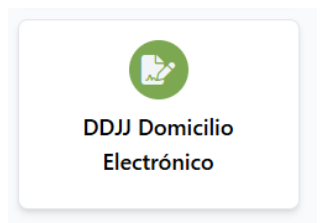

# **Completar formulario**

Se abrirá el siguiente formulario donde deberás completar los campos con tu información personal. A continuación, te explicamos cómo hacerlo:

| DDJJ Domicilio Electrónico - Agentes                                                                                                    |       |
|----------------------------------------------------------------------------------------------------|-------|
| El presente formulario debe ser completado por cada persona de manera individual, proporcior<br>un correo alternativo al cual se remitirá la Declaración Jurada del domicilio constituido. | nando |
| Legajo:                                                                                                    |       |
| Ej: 192959<br>Dependencia:                                                                                                    |       |
| Ej: Direccion de despacho                                                                                                    |       |
| Oficina:                                                                                                    |       |
| Ej: Mesa de entradas general                                                                                                    |       |
| Ej: Carlos                                                                                                    |       |
| Apellido(s):                                                                                                    |       |
| Ej: Fuentes                                                                                                    |       |

**1. Legajo**: número único asignado a cada agente dentro de vialidad.

Debes ingresar el número que corresponde a tu legajo sin puntos ni espacios. Si no sabes cuál es, verifica con el área recursos humanos. Ejemplo: 192959

## 2. Dependencia

Escribe el nombre del área o departamento al que perteneces. Ejemplo: Casa Central

## 3. Oficina

Escribe el nombre de la oficina o sector donde trabajas. Ejemplo: Informática - Desarrollo

## 4. Nombre(s)

Ingresa tu primer nombre (o todos tus nombres si es que tienes más de uno). Ejemplo: Carlos

## 5. Apellido(s)

Escribe tu apellido o apellidos. Si tienes más de uno, inclúyelos todos. Ejemplo: Fuentes

## 6. DNI

Número de tu Documento Nacional de Identidad.

Escribe el número de tu DNI sin puntos ni espacios. Ejemplo: 35321123

## 7. CUIL

Ingresa tu Código Único de Identificación Laboral (CUIL). Ejemplo: 20-12345678-3

#### 8. Email Personal

Escribe tu dirección de correo electrónico personal de manera correcta sin acentos, revisando que no haya errores tipográficos. Ejemplo: carlos\_f@gmail.com

#### 9. Domicilio Real

En esta sección, deberás completar los datos relativos a tu domicilio físico, es decir, el lugar donde resides actualmente.

- Calle: Escribe el nombre de la calle donde vives. Ejemplo: Rivadavia
- Número: Escribe el número de la vivienda, departamento o edificio en el que resides. Ejemplo: 5123
- Departamento: Si vives en un departamento, escribe el número o la letra del mismo. Ejemplo: 2B
- Sector: Si tu domicilio se encuentra en un sector específico, ingrésalo aquí. Si no es aplicable, deja este campo vacío.
- Torre: Si corresponde, escribe el nombre o número de la torre de tu vivienda.
- Piso: Si vives en un edificio con varios pisos, escribe el número del piso en el que se encuentra tu vivienda.
- Manzana: Si tu vivienda está ubicada en una manzana específica, ingresa el número de la manzana. Si no es aplicable, puedes dejar este campo vacío.
- Código Postal: Escribe el código postal de tu ciudad sin puntos ni espacios. Ejemplo: 3100
- Referencia: Si tienes alguna referencia adicional inclúyela aquí. Ejemplo: Frente a la plaza central

- Provincia: Selecciona o escribe el nombre de la provincia donde resides. Ejemplo: Entre Ríos
- Ciudad: Escribe el nombre de la ciudad donde resides. Ejemplo: Paraná

## **Revisión y Envío**

Antes de enviar el formulario, revisa que todos los campos estén correctamente completados.

Verifica que la dirección de correo electrónico y los datos personales sean correctos para evitar errores en la recepción de la Declaración Jurada.

Una vez revisado, selecciona el botón enviar que se encuentra al final del formulario.

Enviar

## Confirmación de Envío

Si los datos fueron correctamente ingresados, aparecerá un mensaje en pantalla confirmando el envío de la Declaración Jurada.

# ¡Gracias!

Hemos recibido su solicitud.

En los próximos días recibirás un correo con los siguientes pasos para completar la declaración jurada de domicilio electrónico.

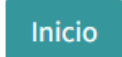

## Firma del Documento

Una vez enviado, recibirás un correo electrónico con la confirmación del trámite. Sigue estos pasos para firmar digitalmente el documento:

Abre el correo electrónico recibido.

| =      | M Gmail                  | Q Buscar correo                                                      | 荘              |
|--------|--------------------------|----------------------------------------------------------------------|----------------|
| 0      | Redactar                 | ✓ No leidos De ▼ Cualquier fecha ▼ Contiene archivos adjuntos Para ▼ | ) Búsqueda av  |
|        | Recibidos 1              |                                                                      |                |
| ☆<br>© | Destacados<br>Pospuestos | Recipious Nuevo documento para firmar - Su documento per             | SOE RKHH DPV - |
| ⊳      | Enviados                 |                                                                      |                |

Selecciona el enlace para firmar el documento.

En la pantalla que se abre, haz clic en el botón Firmar Documento.

| DPV - Recurs | sos Humanos <info@vialidadentrerios.gob.ar></info@vialidadentrerios.gob.ar>                                                             |                                                                                                    | 8:28 (hace 2 horas)                       | ☆ | ٢ | ¢ |
|--------------|----------------------------------------------------------------------------------------------------|----------------------------------------------------------------------------------------------------|-------------------------------------------|---|---|---|
|              | Su document                                                                                                    |                                                                                                    | ER                                        |   |   |   |
|              | Desde RRHH DPV - <b>Surger (</b><br>su firma en un documento.                                                                           |                                                                                                    | ) ha solicitado                           |   |   |   |
|              | Haga click en el siguiente enlace p<br>Recuerde: Revisar cuidadosament<br>Proceda a firmar haciendo click en<br>dejar asentada la firma | para completar la firma de la declar<br>e el contenido del documento.<br>el campo de la firma, se le abrirá | ración jurada.<br>una ventana para        |   |   |   |
|              | luego de confirmaría presione en v<br>Si tiene alguna duda o requiere as<br>contactarnos.<br>iMuchas gracias!                           | validar y enviar.<br>istencia para completar este proce<br>Accedemos al docu<br>firmarlo                    | so, no dude en<br><mark>mento para</mark> |   |   |   |
|              | iMuchas gracias!                                                                                                    | firmarlo                                                                                                    |                                           |   |   |   |

#### Aparecerá un cuadro en color rosa. Selecciónalo para proceder.

A dichos efectos declaro conocer lo establecido por la Ley № 10.898 y su Decreto Reglamentario N° 1737/22 GOB y expreso, con carácter de declaración jurada, que la referida casilla de correo electrónico es de mi titularidad y/o uso, y que las notificaciones que allí se practiquen, en el marco de este procedimiento administrativo y las actuaciones que se hallen relacionadas, serán válidas y eficaces.

Ante la eventual modificación o inconveniente en la casilla declarada, constituiré nuevo domicilio electrónico, siendo plenamente válidas y eficaces las notificaciones que se practiquen hasta la constitución de un nuevo domicilio electrónico.

| serection antos er |
|--------------------|
| cuadro color rosa. |
|                    |
| <br>               |
|                    |

FIRMA/ACLARACIÓN YDNI SOLICITANTE

Se abrirá una pantalla donde podrás dibujar tu firma digitalmente. Si no estás conforme con el dibujo, selecciona Limpiar para intentarlo de nuevo.

#### Adopte su firma

| a maria Cuenco |                                                           |
|----------------|-----------------------------------------------------------|
| Dibujar Cargar | Dentro del rectángulo hacemos<br>nuestra firma<br>Limpiar |
|                |                                                           |
|                | +                                                         |
|                |                                                           |
|                |                                                           |

| Cancelar | Sign |
|----------|------|
|----------|------|

Si estás conforme con tu firma, selecciona "Sign" (firmar), como indica la siguiente imagen.

| mbre completo     |         |
|-------------------|---------|
| Rina maria Cuenco |         |
| Dibujar Cargar    | Limpiar |
| Om                | )       |

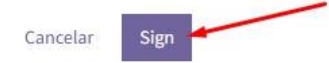

## Validación y Envío Final

Una vez que hayas firmado el documento, selecciona Validate & Send Document (Validar y enviar documento) para completar el proceso.

| - + 90% ÷                                                                                                    |
|----------------------------------------------------------------------------------------------------|
| declaración jurada, que la referida casilla de correo electrónico es de<br>mi titularidad y/o uso, y que las notificaciones que allí se practiquen,<br>en el marco de este procedimiento administrativo y las actuaciones<br>que se hallen relacionadas, serán válidas y eficaces. |
| Ante la eventual modificación o inconveniente en la casilla declarada,<br>constituiré nuevo domicilio electrónico, siendo plenamente válidas y<br>eficaces las notificaciones que se practiquen hasta la constitución de<br>un nuevo domicilio electrónico.                        |
| Que                                                                                                    |
| FIRMA/ACLARACIÓN YDNI SOLICITANTE                                                                                                    |
|                                                                                                    |
| Validate & Send document                                                                                                    |

# **Confirmación Final**

Finalmente, se mostrará un mensaje en pantalla confirmando que el documento ha sido firmado y enviado correctamente.

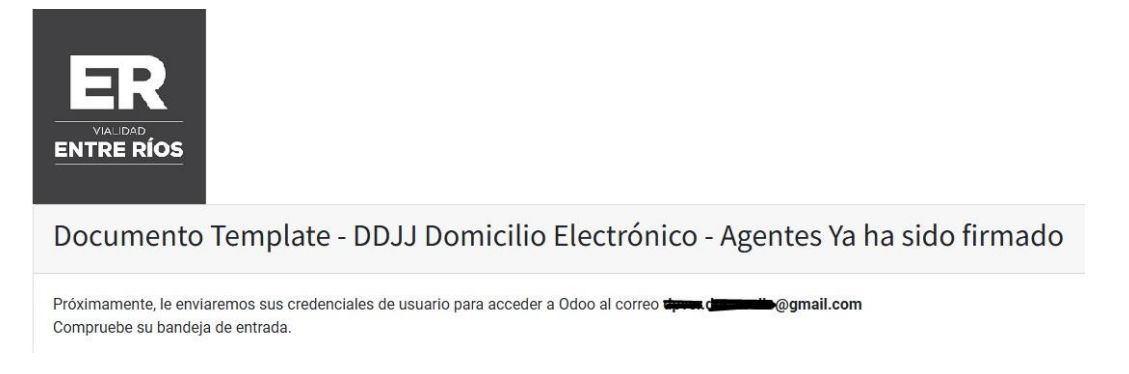

# Recepción de Declaración Jurada Firmada - Credencial de Usuario

Recursos Humanos validará los datos de la Declaración Jurada y enviará la credencial de usuario al correo alternativo que registraste.

## Generación de Contraseña

Accede a los correos recibidos.

| = | M Gmail                                                          | Q Buscar correo                                                                                                    |                                                                                                    | 華                                 | ? {     | ê III                 |
|---|------------------------------------------------------------------|----------------------------------------------------------------------------------------------------|----------------------------------------------------------------------------------------------------|-----------------------------------|---------|-----------------------|
| 0 | Redactar                                                         | ✓ No leidos De ▼ Cualquie                                                                                                    | r fecha 🔹 Contiene archivos adjuntos Para 🔹                                                                        | Búsqueda avanzada                 |         |                       |
|   | Recibidos 2   Destacados    Pospuestos    Enviados    Borradores | ► C i   □ ☆ cPanel on dpver.gov. I   □ ☆ cPanel on vialidade. I                                                                                | Recibidos [dpver.gov.ar] Welcome to your new account:<br>Recibidos [vialidadentrerios.gob.ar] Client configuration | 1-2 de 2                          | ><br>w. | • •<br>11:05<br>11:05 |
| ( | cPanel on vialic<br>para mí 👻                                    | ladentrerios.gob.ar <cpanel@vial< th=""><th>idadentrerios.gob.ar&gt;</th><th>@ 11:05 (hace 2 minutos)</th><th>\$</th><th>٢</th></cpanel@vial<> | idadentrerios.gob.ar>                                                                                              | @ 11:05 (hace 2 minutos)          | \$      | ٢                     |
|   |                                                                  | Client Configuration setti<br>Mail Client Manua<br>Secure <u>SSL/TLS</u> Setting                                                               | ngs for " <u>rina.cuenco@vialidadentrerios.</u><br>al Settings<br>s (Recomendado)                                  | <u>gob.ar</u> ".                  |         |                       |
|   |                                                                  | Nombre de usuario:                                                                                                    | rina.cuenco@vialidadentrerios.gob.ar                                                                               |                                   |         |                       |
|   |                                                                  | Contraseña:                                                                                                    | Utilice la contraseña de la cuenta de correc                                                                       | electrónico.                      |         |                       |
|   |                                                                  | Servidor entrante:                                                                                                    | mail.vialidadentrerios.gob.ar<br>IMAP Port: 993 POP3 Port: 995                                                     |                                   |         |                       |
|   |                                                                  | Servidor de correo:                                                                                                    | <u>mail.vialidadentrerios.gob.ar</u><br><u>SMTP</u> Port: 465                                                      |                                   |         |                       |
|   |                                                                  | IMAP, POP3 y SMTP requ                                                                                                    | ire authentication.                                                                                                |                                   |         |                       |
|   |                                                                  | A .mobileconfig file for use v                                                                                                    | vith iOS for iPhone/iPad/iPod and MacOS® Mail.                                                                     | app® for Mountain Lion (10.8+) is | -       |                       |

En la siguiente imagen muestra los enlaces para generar la nueva contraseña del correo oficial declarado.

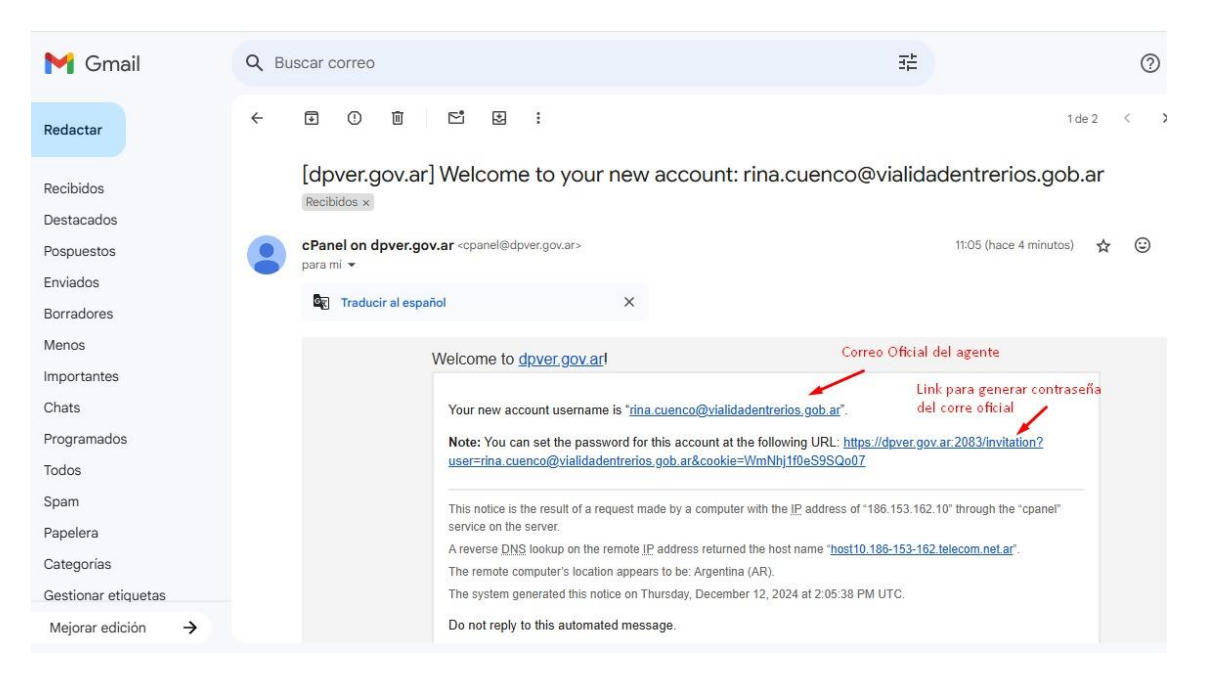

En la siguiente pantalla, escriba una contraseña segura (debe incluir al menos una letra mayúscula, carácter especial y número no consecutivo). A medida que la escriba debajo una barra cambiará a color verde cuando sea admitida como tal.

| pueda acce<br>contraseña<br>rina.cuenc | olenvenida a cranel.<br>der a su nueva cuenta,<br>para<br>o@vialidadentrerios. | Antes de que<br>establezca un<br><b>job.ar.</b> | a                                                               |
|----------------------------------------|--------------------------------------------------------------------------------|-------------------------------------------------|-----------------------------------------------------------------|
| Nueva con                              | traseña                                                                        |                                                 | Generamos Contraseña<br>(Se debe colocar la misma<br>dos veces) |
| <b>a</b>                               |                                                                                | -                                               |                                                                 |
| Ø                                      | Generar                                                                        | *                                               |                                                                 |
| Esta contrase<br>cumple o suj          | eña tiene una seguridad<br>pera los requisitos del si                          | de 89, el cual<br>stema de 65.                  |                                                                 |
| Confirmar                              | contraseña                                                                     |                                                 |                                                                 |
| "»                                     |                                                                                | -                                               | <u> </u>                                                        |
|                                        |                                                                                |                                                 | ,                                                               |
|                                        | Establecer contraseñ                                                           | a                                               |                                                                 |

Luego de escribir la misma contraseña y confirmarla selecciones "Establecer contraseña", para actualizar la misma.

## Acceso a Webmail

Después de configurar la contraseña, si lo deseas, puedes acceder a tu webmail seleccionando el botón Acceder a Webmail.

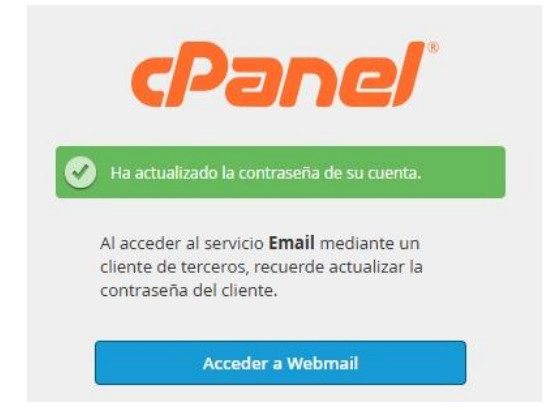

Además, encuentra acceso a Webmail desde la sección de Aplicaciones – Aplicaciones Web - Aplicaciones y servicios – Herramientas de trabajo – Correo oficial.

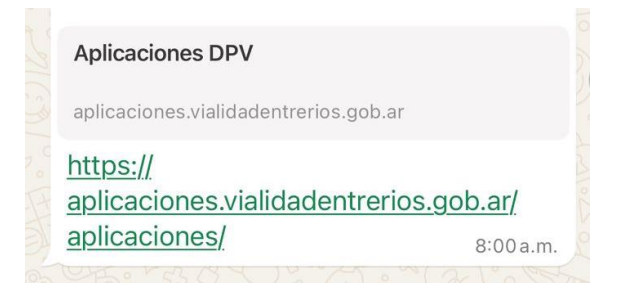

| PV Aplicaciones DPV       | - 0                        | × |  |  |  |
|---------------------------|----------------------------|---|--|--|--|
| Aplicaciones              |                            |   |  |  |  |
| 🖈 Boletas de salida       | 🖶 Comisiones               |   |  |  |  |
| 韋 Boletas de licencia     | Control escáner (Central)  |   |  |  |  |
| 📽 Personal                | Control escáner (Talleres) |   |  |  |  |
| Expedientes               | a Patrimonio               |   |  |  |  |
| Control boletas de salida |                            |   |  |  |  |
| Aplicaciones Web          |                            |   |  |  |  |

## Aplicaciones y servicios

| En este espacio encontrarás acce<br>Servicios              | sos a webs de interés transversal y                                      | a herramientas diarias de trabajo.                                                             |                        |  |  |  |  |
|------------------------------------------------------------|--------------------------------------------------------------------------|------------------------------------------------------------------------------------------------|------------------------|--|--|--|--|
| Recibo digital<br>Consultă tu recibo digital<br>desde aquí | Cronograma de pago<br>Consultá el cronograma de<br>pagos de la provincia | E<br>Plan de capacitaciones<br>Ingresá a las<br>capacitaciones de la<br>administración pública | Obras y contrataciones |  |  |  |  |
| Expedientes<br>provinciales                                | Consulta de decretos                                                     | Consulta de leyes                                                                              |                        |  |  |  |  |
| Herramientas de trabajo                                    |                                                                          |                                                                                                |                        |  |  |  |  |
| Correo oficial                                             | Expedientes DPVER                                                        | Liquidaciones                                                                                  | Resoluciones           |  |  |  |  |